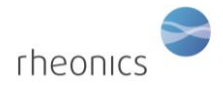

#### Contents

| 1 | 製   | 品の荷姿            |                 | 2     |
|---|-----|-----------------|-----------------|-------|
| 2 | シン  | ステムの準備          |                 | 2     |
| 3 | SM  | E電子機器の端子        | 台への配線の取付        | 打方法   |
| 4 | セン  | ンサーを電子機器        | <b>暑に接続する方法</b> | 5     |
| 5 | Ē   | 『源の起動方法         |                 |       |
| 6 | 4-  | 20mA出力の接続       |                 | 7     |
| 7 | Мс  | odbus RTU(RS-48 | 5)への接続          |       |
|   | 7.1 | 基本              |                 |       |
|   | 7.2 | 配線              |                 |       |
|   | 7.3 | 構成              |                 | 9     |
|   | 7.4 | 登録方法            |                 | 9     |
|   | 7.5 | データタイプ          |                 |       |
| 8 | シ   | ステムの操作方法        | 法               |       |
|   | 8.1 | 粘度と密度の          | D測定             |       |
|   | 8.2 | センサーの取          | 付時の確認事項         |       |
| 9 | セン  | ノサーの取り扱い        |                 |       |
|   | 9.1 | センサーの洗浄         | 方法(お手入れの)       | 方法)14 |
| 1 | 0   | その他・            |                 |       |

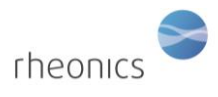

#### 1 製品の荷姿

下記の写真のような荷姿で納品されます。

- センサーケーブル
- 電子機器, SME
- SRDセンサー
- USBステック(ソフトウェアインストーラー)
- 継手(オプション)

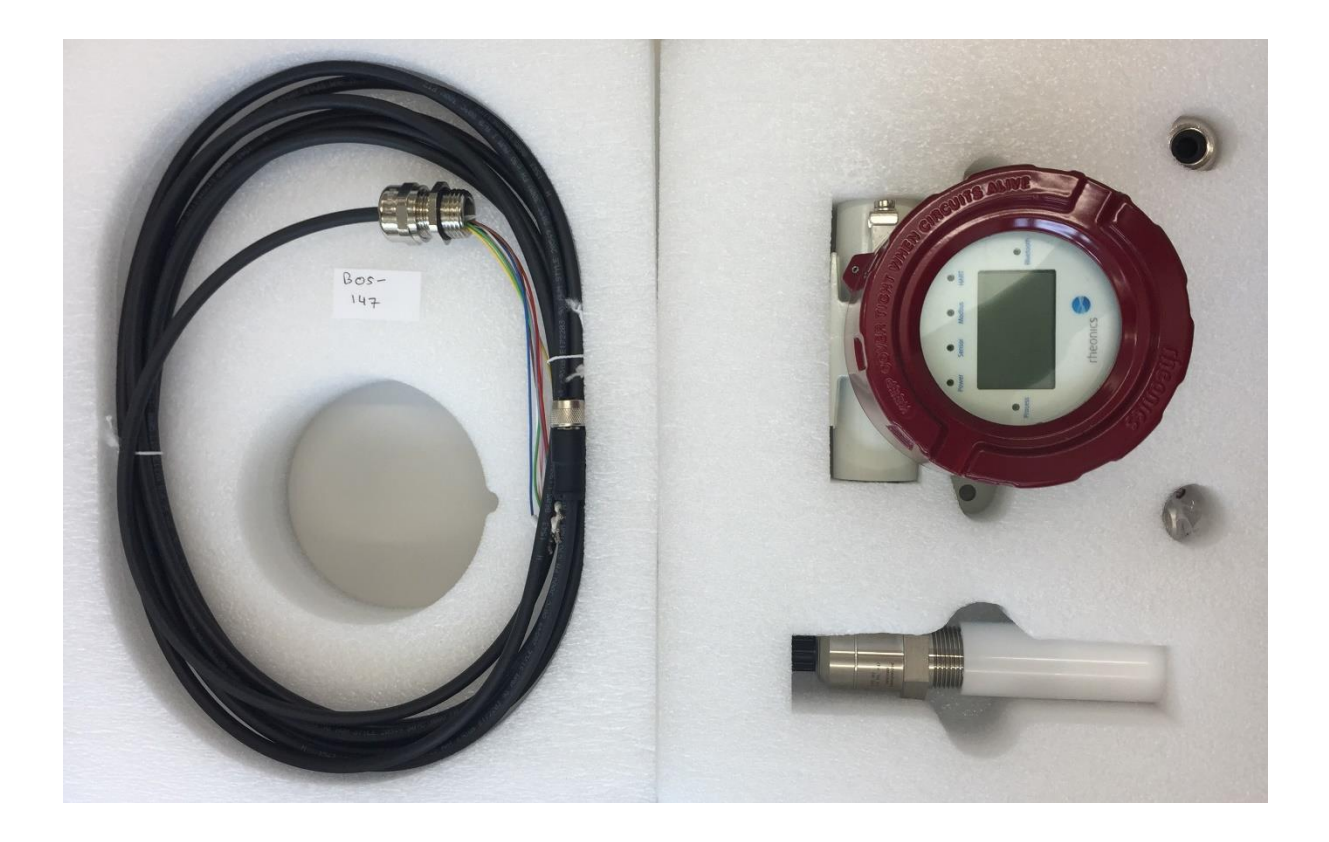

### 2 システムの準備

センサーの測定システムは、次の2つのコンポーネントで構成されています。

- SRDセンサー
- SMEトランスミッター(電子機器付属品)

トランスミッターは、組み立てられた状態で出荷されます。 電子機器(端子箱)のカバーのねじを緩め、ディスプレイ(ディスプレイ付きで注文した場合)を取り外すと、 各ケーブルを接続できるようになっております。 センサーケーブル、電源ケーブル、通信ケーブルをSME電子機器に接続し、システムの準備を行います。

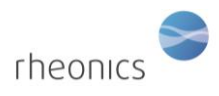

### 3 SME電子機器の端子台への配線の取付方法

各ケーブルは基本的に色分けされており、両端は直径8mmのクリンプで圧着されております。 センサーケーブル、電源ケーブル、Modbusケーブルを4~20 mAのケーブルに接続します。

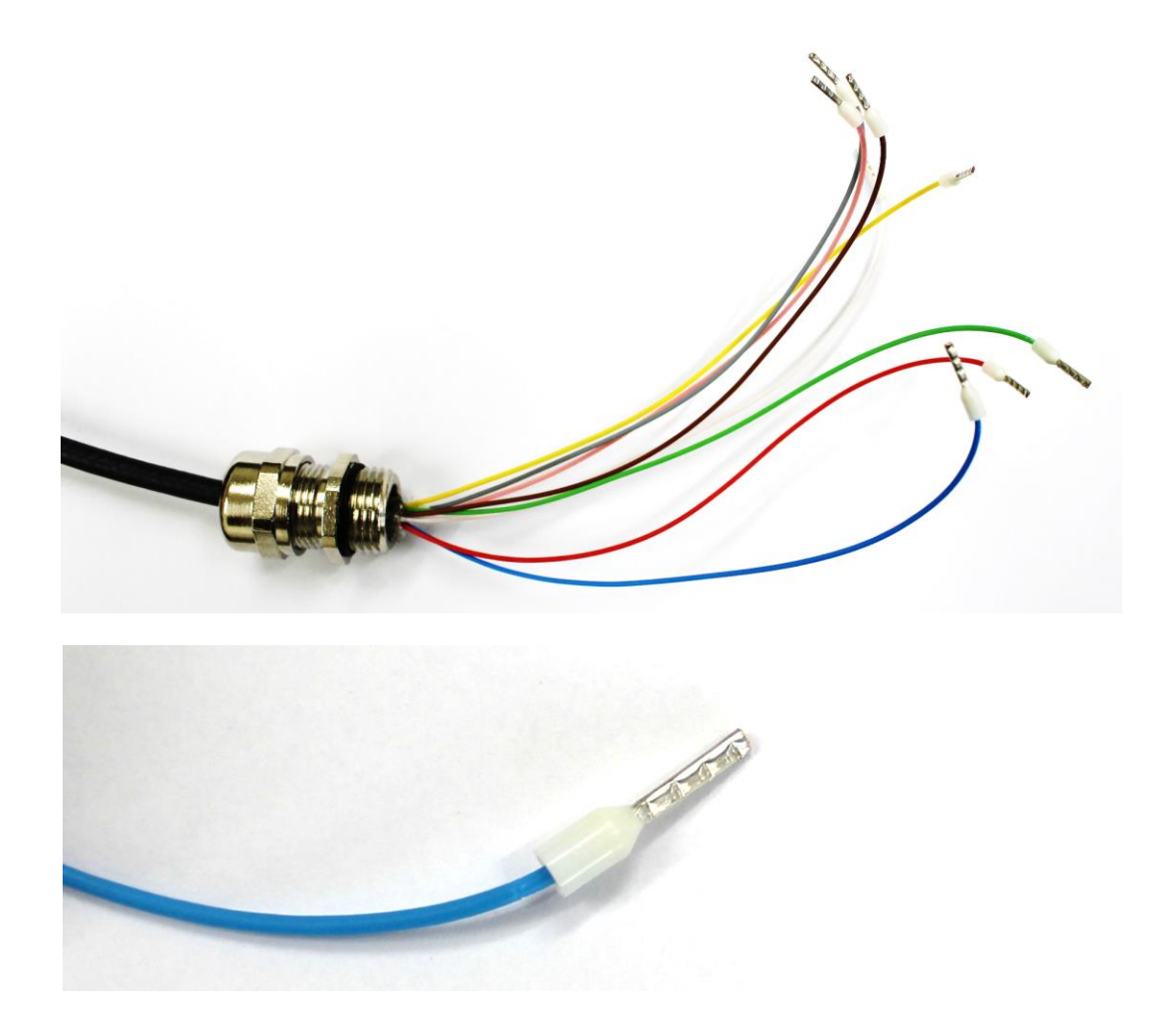

各ケーブルを接続するには、圧着された端子を、端子台の正しいポートにカチッと音がするまで差し込みます。 ケーブルを強く引っ張って引きかないでください。 注意:ケーブルを強く引っ張ると、端子台が破損する恐れがあります。

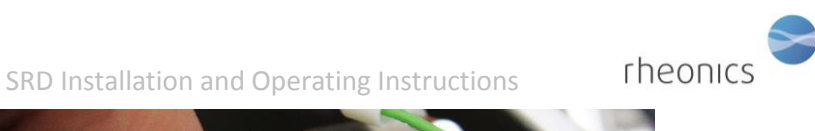

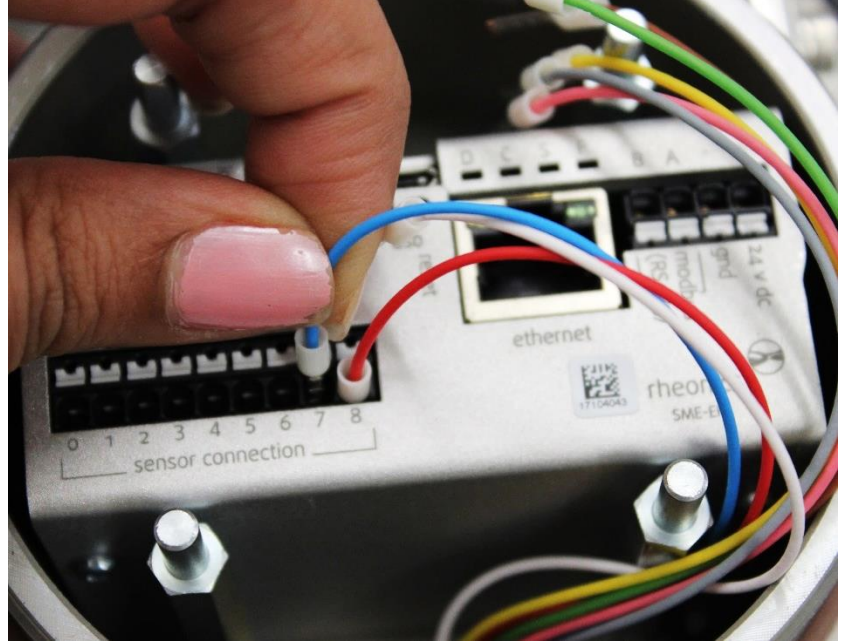

ケーブルを取り外すには、下の写真のように、ポート1に接続されているケーブルを取り外しているに箇所あるように、 小さなマイナスドライバーでその特定のポートの白いタブを押します。

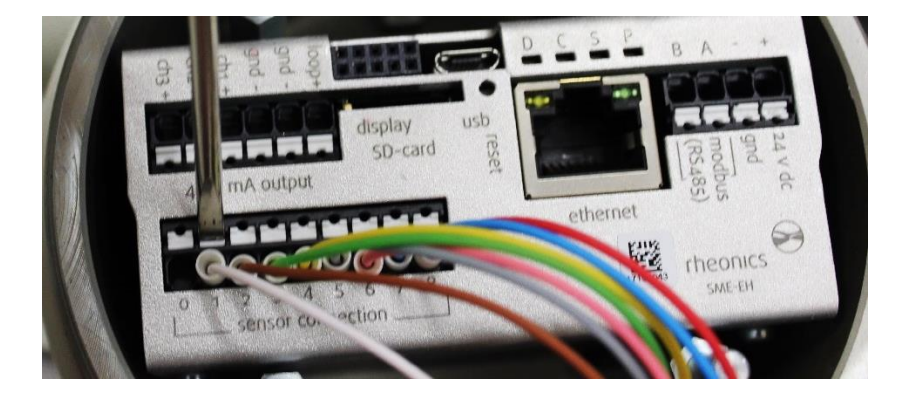

下の写真のように白いタブをマイナスドライバーで押しながら、片方の手で接続されたケーブルを引き出します。

SRD Installation and Operating Instructions

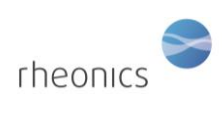

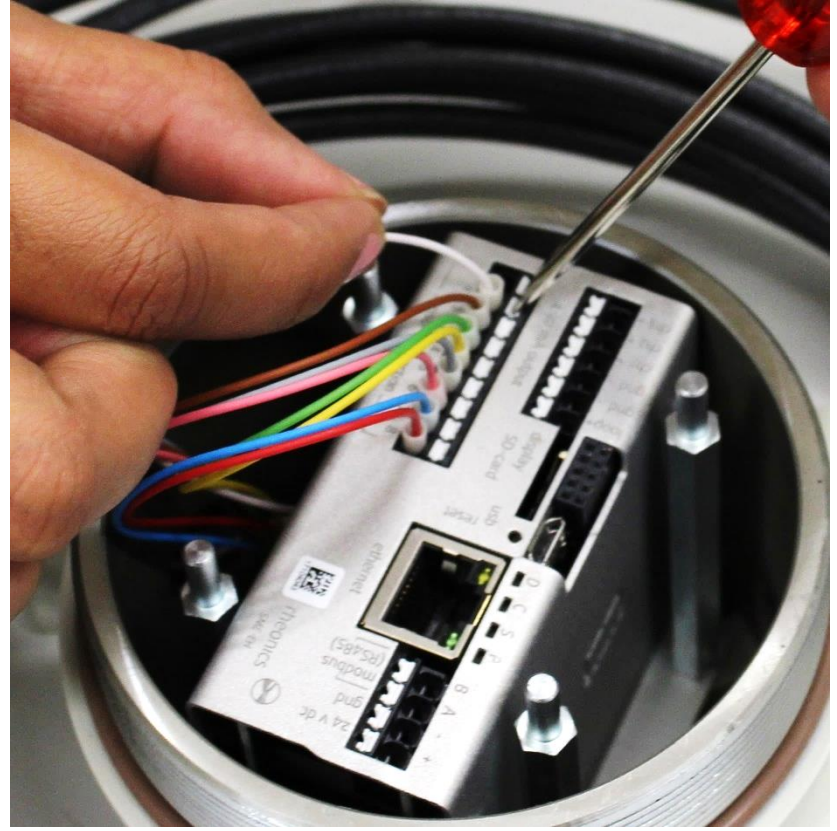

## 4 センサーを電子機器に接続する方法

リード線は端子の先端が圧着された状態で出荷されます。各ケーブルは必要に応じて短くすることができますが、 短くした際は、被覆をはがしたケーブルの先端と端子をスリーブで圧着してください。

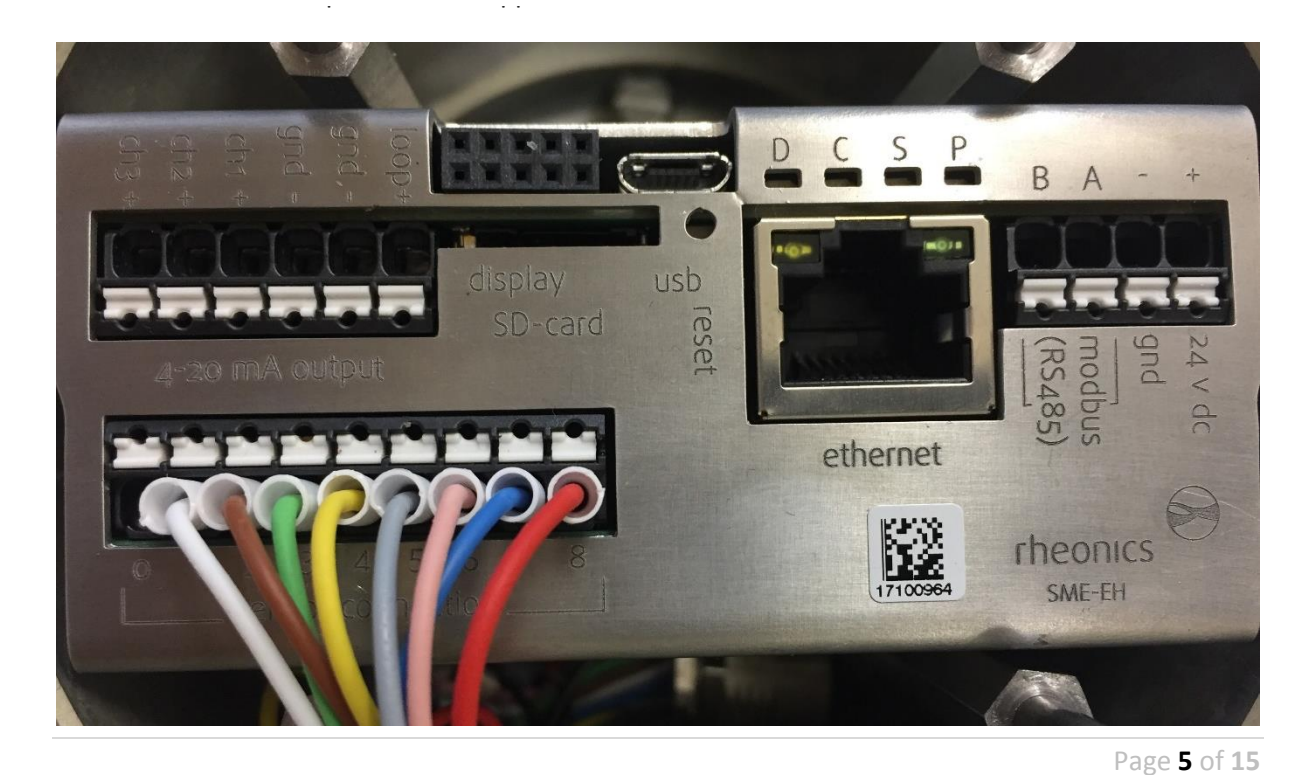

©Rheonics, Inc. 2013-17 Confidential to customer. Do not distribute without written permission of Rheonics, Inc.

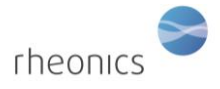

| Wire Color    | Sensor connection terminal # |
|---------------|------------------------------|
| Red           | 8                            |
| Blue          | 7                            |
| Pink (Rose)   | 6                            |
| Grey          | 5                            |
| Yellow        | 4                            |
| Green         | 3                            |
| Brown         | 2                            |
| White         | 1                            |
| not connected | 0                            |

## 5 電源の起動方法

24Vの電源線(DC)を端子台の電源入力端子に接続します。

電源入力端子には、+端子側に24V(DC)、-端子側にGNDのラベルが付いております。

SMETが使用されるセットアップ/プラントでは、グランドループを回避することが重要です。

グランドループは、SMETの24V電源の信号/戻り線に過大な電流が流れてしまい、電子機器ユニットを損傷させる恐れががあります。 これを防ぐために、SMETは、ガルバニック絶縁された別の24V電源から電力を導電させることを推奨致します。

グランドループにより、SMETが損傷し、修復不可となる恐れがございますので、ご注意ください。

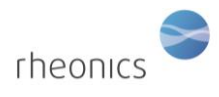

#### 6 4~20A出力の接続

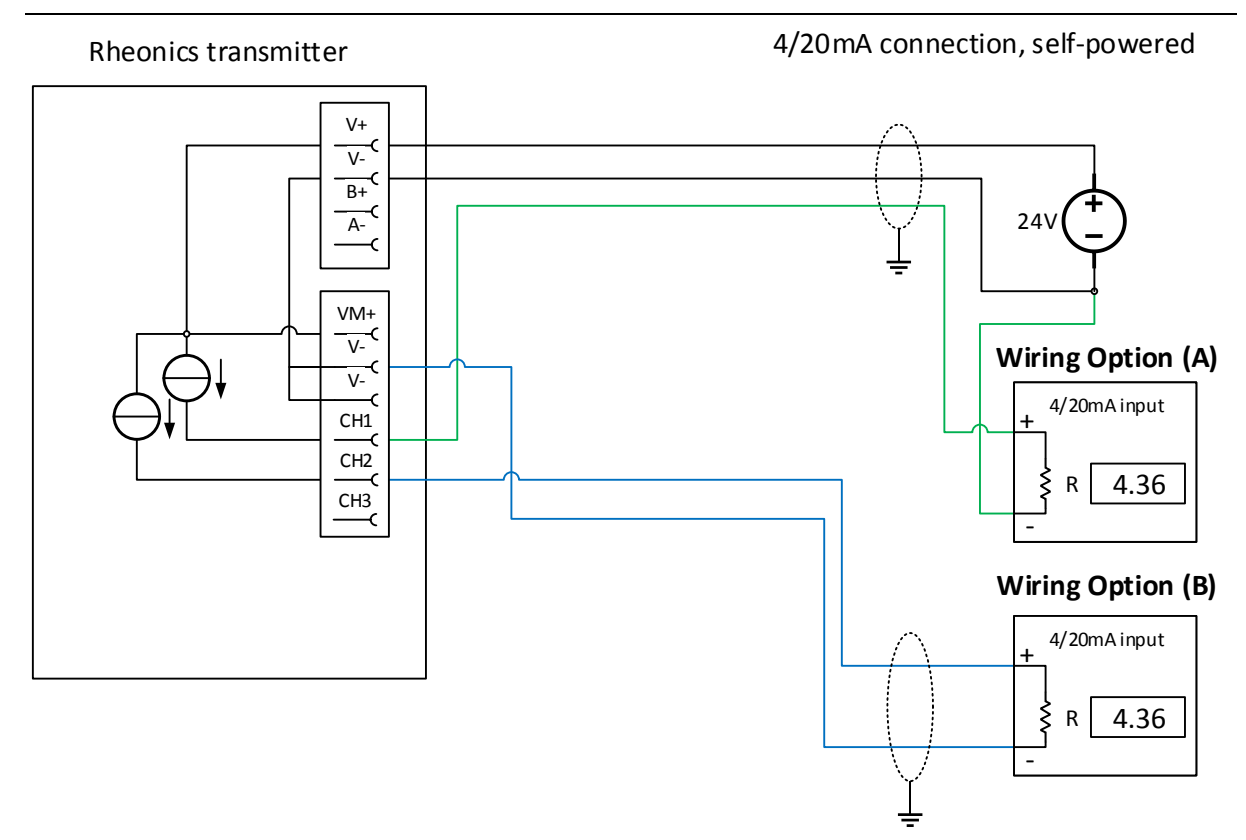

Load impedance: 0 to 720 Ohms Output range: 4-20mA, (3.5mA error) Galvanic isolation: none

Wiring Option (A)

- 電流入力信号の+端子をSMEデバイスの目的のチャンネル端子に接続します
- 電流入力信号の-端子をSMEデバイスに使用される-の電源端子に接続します

Wiring Option (B)

- 電流入力信号の+端子をSMEデバイスの目的のチャンネル端子に接続します
- 電流入力信号の-端子をSMEデバイスのV-端子に接続します

Notes

4 / 20mA出力は、電気的に絶縁されていません。
その為、4 / 20mAの入力信号でガルバニック絶縁をしない場合、4 / 20mAをオフサイトの場所に回路することはご推奨致しかねます。

# rheonics

## 7 Modbus RTU(RS-485)への接続

#### 7.1 General

すべてのSMEデバイスは、MODBUS RTU準拠のRTUスレーブを実装しています。 MODBUS RTUスレーブのデフォルト設定は38400およびODDパリティです。 接続はRS485-2Wで行われ、 インターフェースは電気的に絶縁されていません。

#### 7.2 Wiring

配線はRS485-2Wです。 このデバイスには内部バイアス抵抗と終端抵抗がなく、RS485ネットワークの 適切なセットアップを保証する必要があります。

Termination:

終端処理は、反射を避けるためにBusの先端と根元のみにしてください。

終端処理の要件は、使用するボーレートだけでなく、デバイスの内部ドライバーのスルーレートも異なります。

原則として、RS485Bus上に高速伝送速度を可能にするデバイスがあり、ケーブル長が数メートルを超える場合は、 終端処理が必要です。

バイアス:

RS485 Busのバイアスが必要です。 バイアスを省略すると、通信が不安定になるか、まったく機能しない可能性があります。

Pull-UP/Pull-DOwn抵抗については、下の図を参照してください。

Connections: RS485 Busの接続スタブは最小限に抑える必要があります。

Common :

RS485は+ 12V / -7Vのコモンモード電圧を許容します。したがって、コモンワイヤを使用して、コモンモード電圧が すべてのレシーバーの安全限界内にあることを確認することをお勧めします。 問題が発生した場合は、RS485アイソレータを ネットワークに導入する必要があります。 SMEデバイスの共通端子は、電源端子の0V端子(GND)です。

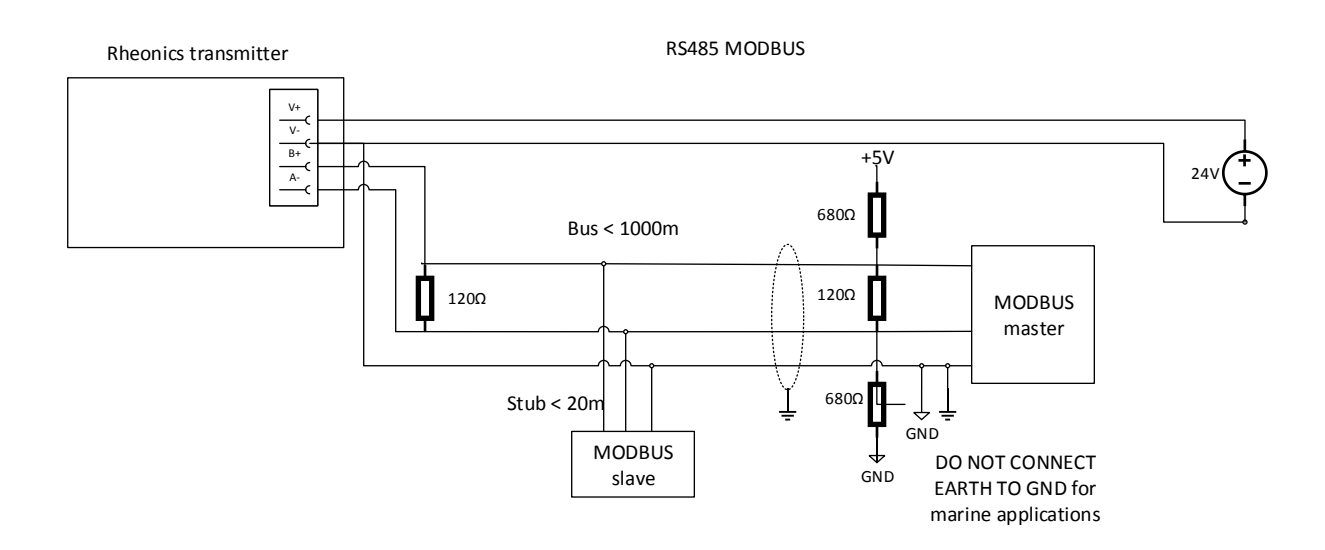

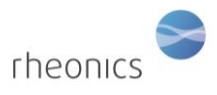

#### 7.3 構成

SMEデバイスでは、RCPソフトウェアを使用してModbusアドレスを構成できます。 手順については、RCPのマニュアルを参照してください。

Modbusパラメータの工場出荷時の設定

address=0 or 1

baudrate=38400

parity=odd

The system is capable of supporting:

- parity settings of odd, even and none
- baudrates of 9600, 19200 and 38400

#### 7.4 登録の方法

この表ではPDUアドレス指定を使用しています。 アドレスはゼロから始まります。 使用するPLCによっては、下の表のアドレスに1を追加する必要がある場合があります

#### Table 1: Modbus input registers.

| Address (Dec) | Length of registers | Туре   | Description                        |  |
|---------------|---------------------|--------|------------------------------------|--|
| Parameter 1   |                     |        |                                    |  |
| 40            | 2                   | Float  | Parameter 1 value as float         |  |
| 42            | 1                   | Int16  | Parameter 1 value scaled by 100 as |  |
|               |                     |        | signed integer                     |  |
| 43            | 1                   | Uint16 | Parameter 1 status (See datatypes) |  |
| Parameter 2   |                     |        |                                    |  |
| 48            | 2                   | Float  | Parameter 2 value as float         |  |
| 50            | 1                   | Int16  | Parameter 2 value scaled by 100 as |  |
|               |                     |        | signed integer                     |  |
| 51            | 1                   | Uint16 | Parameter 2 status (See datatypes) |  |
| Parameter 3   |                     |        |                                    |  |
| 58            | 2                   | Float  | Parameter 3 value as float         |  |
| 60            | 1                   | Int16  | Parameter 3 value scaled by 100 as |  |
|               |                     |        | signed integer                     |  |
| 61            | 1                   | Uint16 | Parameter 3 status (See datatypes) |  |
| Parameter 4   |                     |        |                                    |  |
| 64            | 2                   | Float  | Parameter 4 value as float         |  |
| 66            | 1                   | Int16  | Parameter 4 value scaled by 100 as |  |
|               |                     |        | signed integer                     |  |
| 67            | 1                   | Uint16 | Parameter 4 status (See datatypes) |  |
| Parameter 5   |                     |        |                                    |  |
| 72            | 2                   | Float  | Parameter 5 value as float         |  |
| 74            | 1                   | Int16  | Parameter 5 value scaled by 100 as |  |
|               |                     |        | signed integer                     |  |
|               |                     |        |                                    |  |

Page **9** of **15** 

| 75          | 1                        | Uint16                              | Parameter 5 status (See datatypes) |  |  |
|-------------|--------------------------|-------------------------------------|------------------------------------|--|--|
| Parameter 6 |                          |                                     |                                    |  |  |
| 80          | 2 Float Parameter 6 valu |                                     | Parameter 6 value as float         |  |  |
| 82          | 1                        | Int16                               | Parameter 6 value scaled by 100 as |  |  |
|             |                          |                                     | signed integer                     |  |  |
| 83          | 1                        | Uint16                              | Parameter 6 status (See datatypes) |  |  |
| Parameter 7 |                          |                                     |                                    |  |  |
| 88          | 2                        | Float                               | Parameter 7 value as float         |  |  |
| 90          | 1                        | Int16 Parameter 7 value scaled by 1 |                                    |  |  |
|             |                          |                                     | signed integer                     |  |  |
| 91          | 1                        | Uint16                              | Parameter 7 status (See datatypes) |  |  |
| Parameter 8 |                          |                                     |                                    |  |  |
| 96          | 2                        | Float                               | Parameter 8 value as float         |  |  |
| 98          | 1                        | Int16                               | Parameter 8 value scaled by 100 as |  |  |
|             |                          |                                     | signed integer                     |  |  |
| 99          | 1                        | Uint16                              | Parameter 8 status (See datatypes) |  |  |
|             |                          |                                     |                                    |  |  |

#### 7.5 Data-Types

Float:IEEE754 floating point このデータのタイプは、一緒に読み取る必要がある2つのレジスタに繋がってしています。 ホストのエンディアンによっては、上位/下位バイトおよび/またはそれぞれのレジスタを交換する必要がある場合があります。

Int16: Signed 16 bit integer (register)

Uint16: Unsigned 16 bit integer

Prameter status:Prameter statusは、個々のステータスビットのビットマスクです。 原則として、ビット0チェックは、設定されたビットがエラー/警告状態に対応する場合に実装する必要があります。 重大なエラーが発生した場合、パラメーター値もNANに設定されます(IEE754を参照)

- Bit 0: General error その他のビットで詳細な構成を確認してください
- Bit 1: Internal configuration error 再起動。 エラーが解決しない場合は、Rheonicsにサポートを依頼してください
- Bit 2: Hardwere error, 温度センサーが壊れています。 Rheonicsにサポートを依頼し、RMAを手配してください。
- Bit 3: Dependency error:パラメーターが他のパラメーターから計算され、ソースパラメーターの1つにエラーがあります。 他のすべてのパラメーターにエラーがないか確認してください。
- Bit 4: デバイスが起動しており、結果の準備が出来ております。
- Bit 5: Internal error 再起動。 エラーが続く場合は、Rheonicsに連絡してサポートを依頼してください。
- Bit 8: パラメータ結果が安定していません。 測定条件を確認してください。(流量、振動など)
- Bit 15: パラメータがセンサーの上限を超えています。 結果はありません。

Bit 14: センサーの下限を下回るパラメーター。 結果はありません。

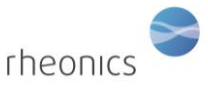

Bit 13:警告値の上限を超えるパラメーター値。 測定が正確でなく、センサーの性能が低下する可能性があります。

Bit 12: 警告値の下限を下回るパラメーター値。 測定が正確でなく、センサーの性能が低下する可能性があります。

## 8 システムの操作方法

ソフトウェアをインストールしてポートを設定すると、システムが起動するようになります。 Rheonics Control Panel(RCP)ソフトウェアのインストールとその設定は、RCPマニュアルに記載されています。

システムが動作するためには、電子ボックスがUSBケーブルでコンピューターに接続され、 電源が入っている必要があります。

- 1. センサーをトランスミッターに接続します(セクション2の手順)
- 2. 電源を送信機に接続します(セクション3の手順)
- 3. マイクロUSBケーブルをトランスミッターの電子機器に接続します。 もう一方の端子をコンピューターの空いているUSBポートに接続します。
- 適切な操作モードが確立されたので、Rheonicsコントロールパネルソフトウェアを実行します。 Rheonics Control Panelアプリケーションは、スタートメニューから開きます。

| Rheonics Control Panel Rheonics Control Panel Rheonics Control Panel | <b>_</b> |       |   |  |
|----------------------------------------------------------------------|----------|-------|---|--|
| ✓ Back                                                               |          |       |   |  |
| Search programs and files                                            | 2        | Sleep | · |  |
|                                                                      |          |       |   |  |

ソフトウェアの実行中は、次のような画面が表示されます。

#### SRD Installation and Operating Instructions

rheonics

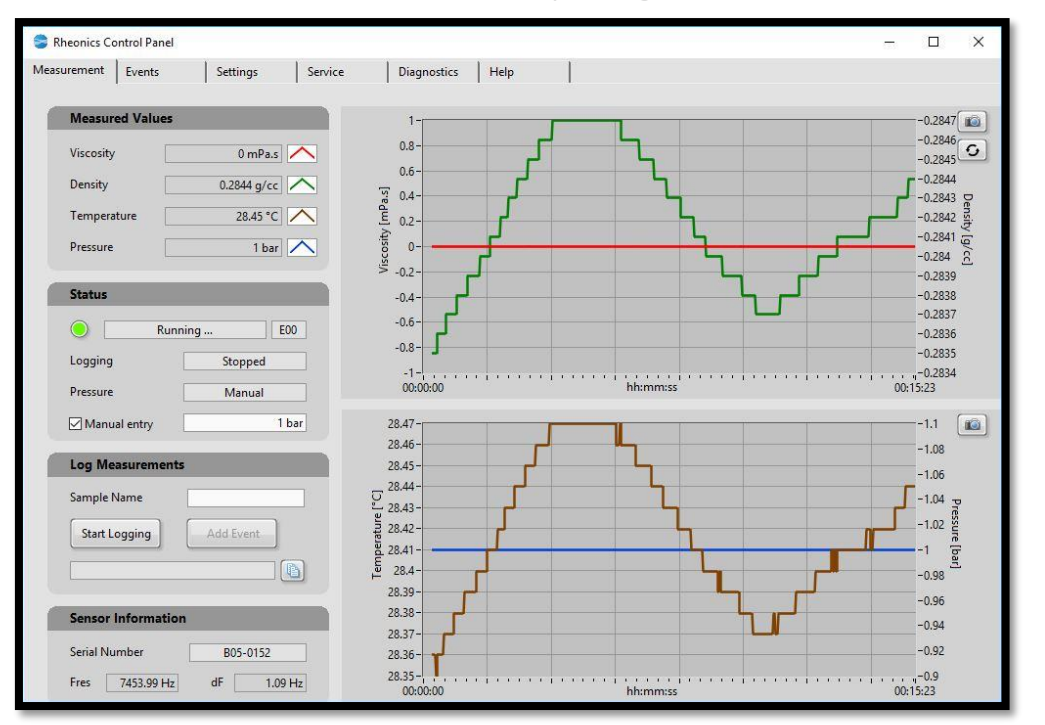

Rheonics Control Panel(RCP)とその設定について ヘルプ-> RCP ? Rheonics Control Panelソフトウェアマニュアルを参照してください。

#### 8.1 粘度と密度の測定

SRDは、流体の密度と粘度を測定します。 RCPをセンサーに接続すると、 密度・粘度・温度のデータを提供します。

#### 8.2 センサー取付時の確認事項

SRDセンサーからの測定データが工場でのキャリブレーションと一致していることを確認するには、 以下に示すように、設置時にセンサーの周囲に十分な液体量があることを確認する必要があります。 センサーの周囲を流体以外に触れる事が無いように測定を確認してください。 SRD Installation and Operating Instructions

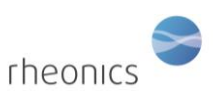

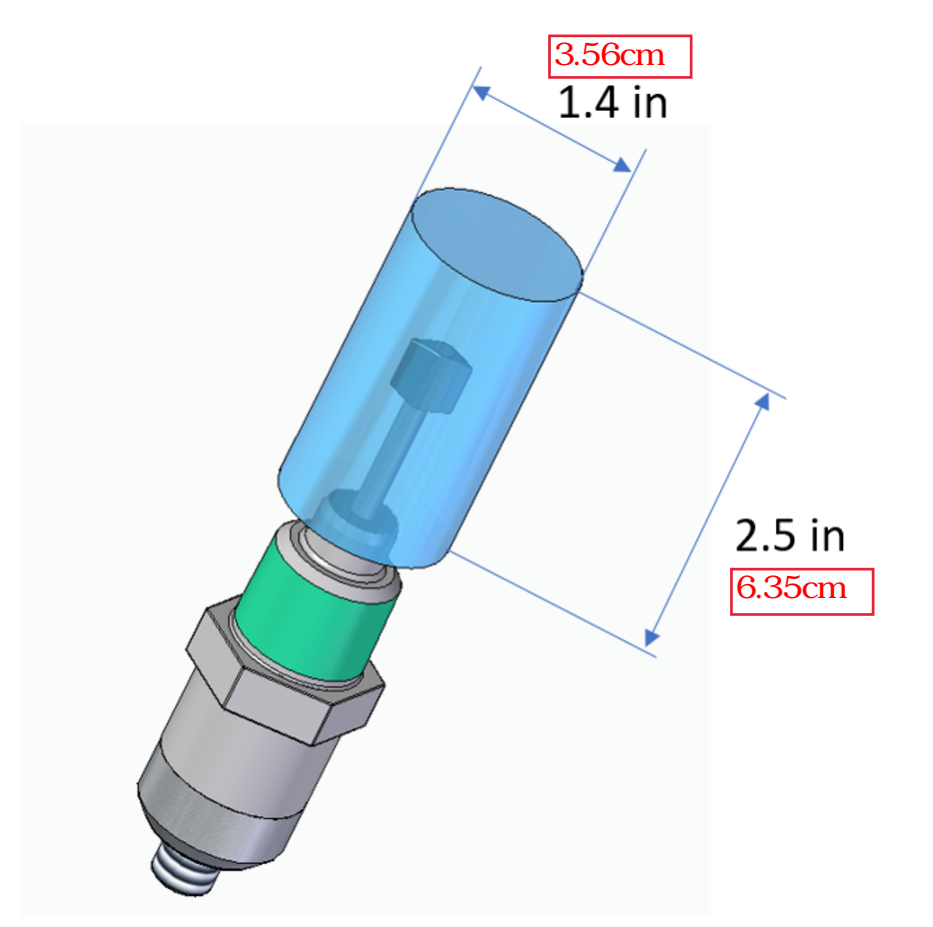

# 9 センサーの取り扱い

SRDセンサーは、広範囲の温度と圧力で安定した精度と強度を備えたセンサーシステムです。 センサーはSUS316Lで、耐久性が厳しい条件下においても高精度に測定する事が出来ます。

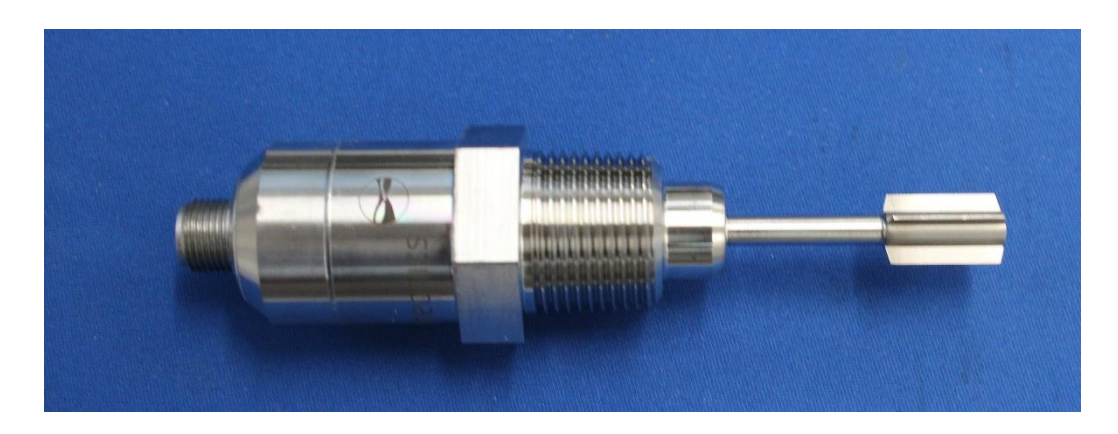

システムから最適な測定精度を取る為には、いくつかの簡単なガイドラインに従う必要があります。

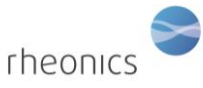

## 9.1 センサーの洗浄方法(手入れの方法)

SRDセンサーは、約7~8 kHzの範囲のねじれ共振で粘度・密度を検知する構成となっております。 センサーは、ねじれ共振部分を取り囲む流体の薄層の粘度を測定します。 センサーが粘度の高い液体や固体で覆われる可能性がある測定条件下では、センサーを取り外し、適切な間隔で 機械的に洗浄することをお勧めします。

粘着性のあるフィルムなどに対しては、適切な溶剤、超音波洗浄、または溶剤で飽和した布や紙で拭きとる事によって除去できます。

絶対に研磨剤を使用して共振器部分を洗浄(研磨)しないでください。 研磨剤を使用すると、センサー箇所の形状が変化し、キャリブレーションが損傷致しますので、ご注意ください。

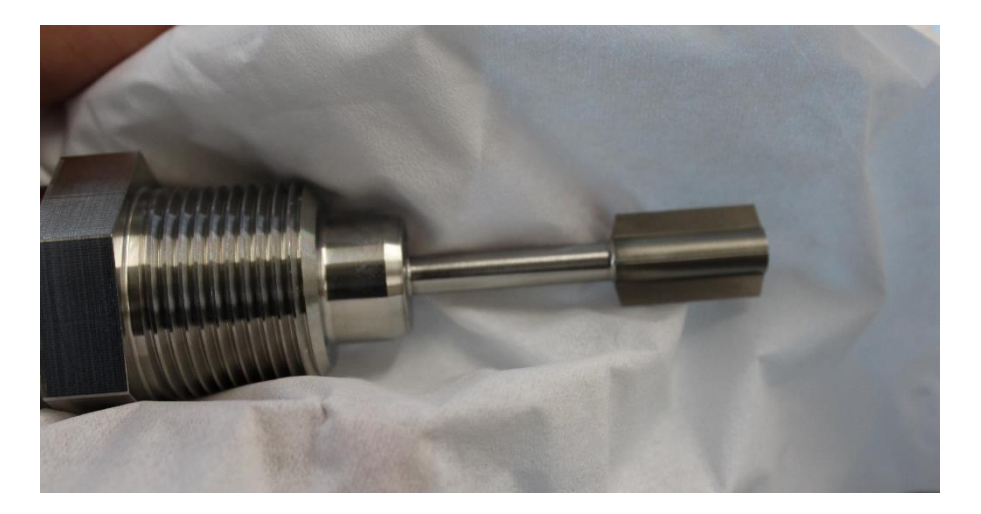

溶剤で濡らした布または紙でセンサーを洗浄する

センサーを洗浄した後、センサーを電子機器に接続し、infoシートに記載されているように、 空気中で適切な空気の周波数と空気の減衰を行えることを確認します。 SRD測定エリアでは、淡水を固定して正確な測定を行うことは困難ですのでご注意ください。 脱気した水でも空気が溶解する傾向があり、最終的にセンサーの表面に微小気泡が形成され、その形状が乱されます。 これは、気体中に存在するガスを再溶解する傾向がある高圧では問題になりません。 炭化水素、グリコール、および表面張力の低いその他の液体は、泡が発生しにくい傾向があります。 SRDは、静的流体および100 L/minを超える流量で動作します。 気泡の影響に関する上記の注意事項に従って、 流体の流れはどちらの方向でも測定可能です。

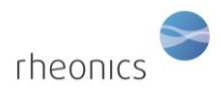

# **10 Notes/Errata:**